Hoe gaat u te werk:

- 1. Ga naar: <u>https://home.mijngezondheid.net/</u>
- 2. Wij hebben u, indien u 16 jaar of ouder bent al aangemeld bij Mijngezondheid.net. U kunt gelijk doorgaan naar Inloggen

|      |                         |          |           |        | 💄 Inloggen    |
|------|-------------------------|----------|-----------|--------|---------------|
| Home | Over MijnGezondheid.net | MedGemak | Aanmelden | Nieuws | Ondersteuning |

3. Om de veiligheid en privacy van uw gegevens te garanderen moet u inloggen met uw DigiD met sms of via de DigiD-app

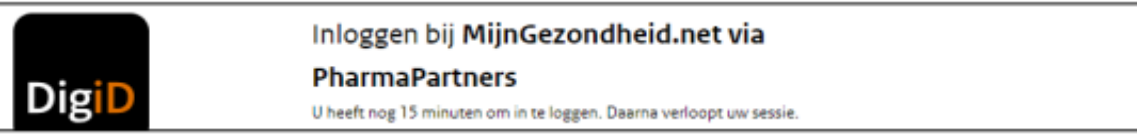

- 4. Selecteer uw apotheek en/of huisarts en klik op 'verzoek indienen'. Uw dossier wordt vervolgens door uw apotheek of huisarts vrijgegeven.
- 5. Als u op doorgaan klikt, komt u op uw persoonlijke pagina. Controleer uw e-mailadres en uw telefoonnummer. Klopt het niet? Dan kunt u via 'profiel wijzigen' deze aanpassen.

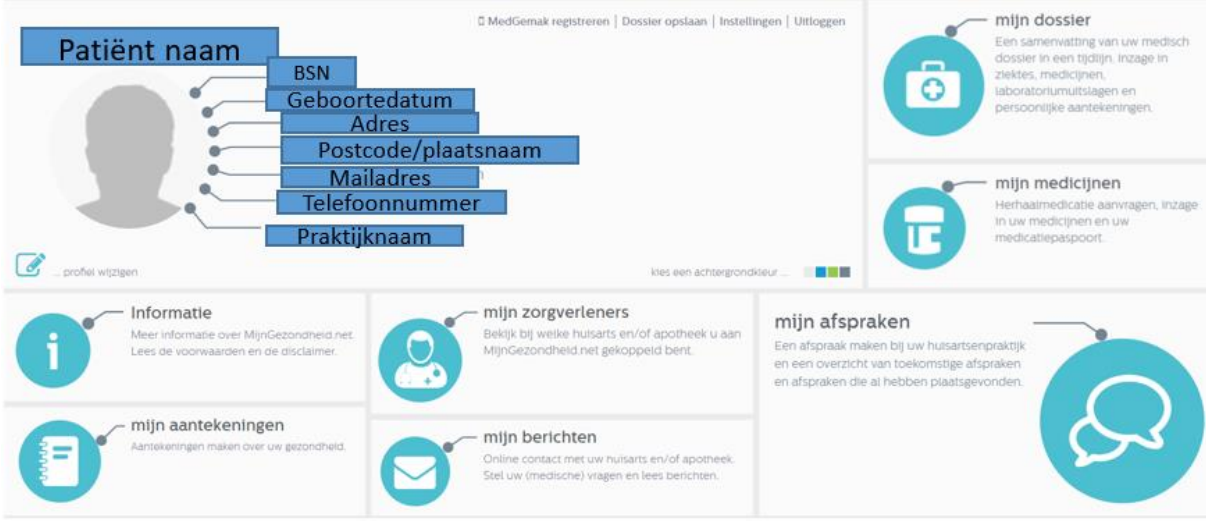

6. Heeft u geen verzoek tot indienen vrijgave dossier gehad, dan kunt u via 'Instellingen' -> Tabblad 'Toestemmingsregistratie' alsnog een verzoek tot vrijgave dossier indienen.

Na aanmelding mijngezondheid.net kunt u de app MedGemak downloaden.

## Hieronder daarvoor stap voor stap de uitleg:

- 1. Zorg dat u uw mobiel en een tablet, laptop of computer bij de hand heeft.
- 2. Download de MedGemak app gratis in de App Store of Google Play Store
- 3. Open de app en doorloop het registratieproces als volgt;
  - a. Klik op toestel registreren
  - b. Klik op gebruikersstatistieken verzenden en accepteer de voorwaarden.
- U wordt nu gevraagd om een activatiecode en geboortedatum in te vullen. Log hiervoor in op <u>www.mijngezondheid.net</u> Gebruikt hiervoor uw mobiel of bijvoorbeeld uw tablet. Houdt uw mobiel met de app MedGemak bij de hand.
  - a. Klik in uw mijngezondheid.net account op MedGemak registeren.
  - b. Op uw scherm verschijnt uw activatiecode en geboortedatum. Voer in de app MedGemak uw activatiecode en geboortedatum in en registreer uw mobiel.
- 5. U kunt nu uw eigen pincode aanmaken waarmee u na het registeren kunt inloggen in de app MedGemak. Na de eerste keer invoeren krijgt u de vraag om de code nog eens te bevestigen.